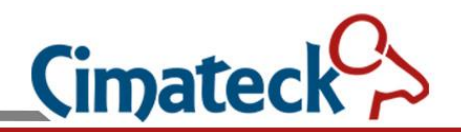

# **VoIP PCB Board User Manual**

**Cimateck** Distribuido por: Inttelec Networks | www.inttelec.com | erp@inttelec.com

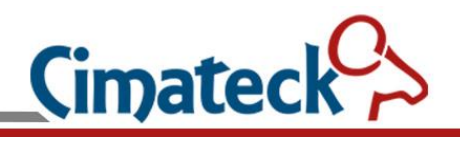

| Doc.    | Firmware | Undets Description               | Modification |
|---------|----------|----------------------------------|--------------|
| Version | Version  | Opdate Description               | Date         |
| V1.0    | 20220127 | First released                   | 202202       |
| V1.5    | 20220912 | Update Web GUI                   | 202209       |
| V1.6    | 20221123 | Optimize MIC volume              | 202211       |
| V1.7    | 20221220 | Add alarm status page in Web GUI | 202212       |
|         |          |                                  |              |
|         |          |                                  |              |

**Cimateck** Distribuido por: Inttelec Networks | www.inttelec.com | erp@inttelec.com

## Content

| 1 Login                         |
|---------------------------------|
| 2 Network Settings              |
| 2.1 Basic settings              |
| 2.2 Advance Settings            |
| 3 Line Settings7                |
| 4 Audio& Video Settings9        |
| 4.1 Audio Settings              |
| 4.2 Video Settings              |
| 5 Call Settings                 |
| 5.1 Basic Settings              |
| 5.2 Speed Dial Settings         |
| 5.3 Dail Peer Settings          |
| 5.4 Call Denial List Settings   |
| 5.5 Blacklist Number Settings15 |
| 5.6 Multicast Settings          |
| 5.7 Web Dial Setting16          |
| 5.8 SMS Settings17              |
| 6 GPIO Settings                 |
| 6.1 GPIO Settings               |
| 6.2 Led setup page              |
| 7 Maintenance settings          |
| 7.1 Call Log                    |
| 7.2 Action url                  |
| 7.3 TR069                       |
| 7.4 Capture                     |
| 7.5 System Log                  |
| 7.6 Ping                        |
| 8 System Settings               |
| 8.1 System State                |
| 8.2 Language Settings           |
| 8.3 Reset Settings              |
| 8.4 Web Settings                |
| 8.5 Time/Date Settings          |
| 8.6 Upgrade                     |
| 8.7 Config File                 |
| 9 Alarm Status                  |

### 1 Login

When the PCB board and computer are connected to the network successfully, enter the IP address of the PCB board in the browser (Default IP address is 192.168.1.127) and you will see the login web page.

The username and password should be filled into the login form. The default username and password are all '**admin**'.

Distribuido por: Inttelec Networks | www.inttelec.com | erp@inttelec.com

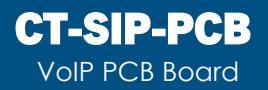

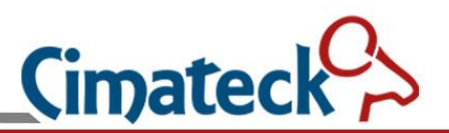

### 2 Network Settings

### 2.1 Basic settings

| Network Line | Audio & Video Call GPIO | Maintenance System | Alarm Status |
|--------------|-------------------------|--------------------|--------------|
| Basic        | • Static                | O DHCP             |              |
| Advance      | MAC:                    | 00:30:09:25:00:02  |              |
|              | Ip Address:             | 192.168.1.127      |              |
|              | Netmask:                | 255.255.255.0      |              |
|              | Gateway IP:             | 192.168.1.1        |              |
|              | Primary DNS:            | 8.8.8.8            |              |
|              | Secondary DNS:          | 114.114.114.114    |              |
|              | Show IP on LCD:         | ON ~               | 3            |
|              | -                       | Submit             |              |
| Static DHCP  | Static DHCP network     | k mode selection   |              |
| MAC          | Local MAC address       |                    |              |

| MAC             | Local MAC address                           |
|-----------------|---------------------------------------------|
| Ip Address:     | Static IP address of the local network      |
| Netmask:        | Local sub-net mask                          |
| Gateway IP:     | Gateway IP address                          |
| Primary DNS:    | Primary DNS server address                  |
| Secondary DNS:  | Secondary DNS server address                |
| Show IP on LCD: | Enable or disable IP address display on LCD |

 $\sim$ 

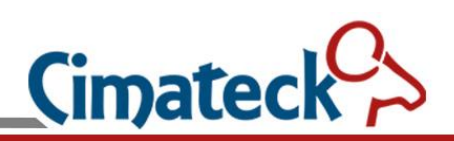

### 2.2 Advance Settings

|    | Network | Line | Audio & Video | Call   | GPIO         | Main          | enance | System | Alarm Status |  |
|----|---------|------|---------------|--------|--------------|---------------|--------|--------|--------------|--|
|    | Basic   |      |               |        | VI           | LAN:          | OFF    |        | ~            |  |
|    | Advance |      |               |        | VLAN<br>VLAN | N ID:<br>CFI: | 1      |        |              |  |
|    |         |      |               | V      | LAN prie     | ority:        | 1      |        |              |  |
|    |         |      |               | 1      | Arp cache    | e life:       | 2      |        |              |  |
|    |         |      |               |        |              | Subr          | nit    |        |              |  |
| VL | AN:     |      | Enable or dis | able V | LAN          |               |        |        |              |  |

| VLAN:           | Enable or disable VLAN |
|-----------------|------------------------|
| VLAN ID:        | VLAN ID                |
| VLAN CFI:       | VLAN CFI               |
| VLAN priority:  | VLAN priority          |
| Arp cache life: | Arp cache life         |

Cimateck

### 3 Line Settings

The SIP line configuration should be set via the WEB configuration page by entering the correct information such as phone number, authentication name/password, SIP server address, server port, etc. which are provided by the SIP server administrator. There are four lines supported.

| Network Line        | Audio & Video | Call GPIO                                                                | Maintenance           | System     | Alarm Status                  |  |  |
|---------------------|---------------|--------------------------------------------------------------------------|-----------------------|------------|-------------------------------|--|--|
| Line1               |               |                                                                          |                       |            |                               |  |  |
| <u>Direc</u>        |               | O                                                                        | N 0 0                 | FF         |                               |  |  |
| Line2               |               | Line1 Status:                                                            | : Fail                |            |                               |  |  |
| Line3               |               | Serverip                                                                 | 0.0.0.0               |            |                               |  |  |
| Line4               | Г             | )isplay Name                                                             | 0                     |            |                               |  |  |
|                     | 1             | isping rume.                                                             |                       |            |                               |  |  |
|                     |               | User Name:                                                               | 0                     |            |                               |  |  |
|                     |               | Auth name:                                                               | 0                     |            |                               |  |  |
|                     |               | Passwords                                                                | 0                     |            |                               |  |  |
|                     |               | 1 455 WO145                                                              |                       |            |                               |  |  |
|                     |               | Server-port:                                                             | 5060                  |            |                               |  |  |
|                     |               | proxy                                                                    | :                     |            |                               |  |  |
|                     | Registr       | ation Expires                                                            | 300                   |            |                               |  |  |
|                     | Registrat     |                                                                          |                       |            |                               |  |  |
|                     | Keep A        | Alive Interval                                                           | 90                    |            |                               |  |  |
|                     | Trans         | port Protocol                                                            | UDP                   |            | ·                             |  |  |
|                     |               | SRTP                                                                     | OFF                   |            |                               |  |  |
|                     |               |                                                                          |                       |            |                               |  |  |
|                     |               |                                                                          | Submit                |            |                               |  |  |
| Line ON/OFE         |               | Enchlo or                                                                | disable the l         | ino        |                               |  |  |
| Line Status:        |               | SID serve                                                                | r connection          | status Fa  | il / Pagistarad / Not Enabled |  |  |
| Serverin:           |               | SIP server connection status Fail / Registered / Not Enabled             |                       |            |                               |  |  |
| Display Name:       |               | The name                                                                 | e display at th       | ne other n | artv                          |  |  |
| User Name: SIP acc  |               |                                                                          | SIP account user name |            |                               |  |  |
| Auth name:          |               | SIP account authenticated name                                           |                       |            |                               |  |  |
| Passwords:          | SIP accou     | ount password                                                            |                       |            |                               |  |  |
| Server-port: SIP se |               |                                                                          | SIP server port       |            |                               |  |  |
| proxy:              |               | Proxy server address                                                     |                       |            |                               |  |  |
| Registration E      | xpires:       | Register Expires is the parameter that controls how often you            |                       |            |                               |  |  |
|                     |               | client contacts the SIP server to remind it that the client is alive and |                       |            |                               |  |  |

port).

confirming its current location (public IP address and listening SIP

Cimated

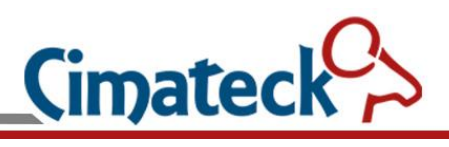

| Keep Alive Interval: | Heartbeat packet cycle (second)   |  |  |  |
|----------------------|-----------------------------------|--|--|--|
| Transport Protocol:  | SIP transport protocol UDP or TCP |  |  |  |
| SRTP:                | Enable or disable SRTP            |  |  |  |

**Cimateck** Distribuido por: Inttelec Networks | www.inttelec.com | erp@inttelec.com

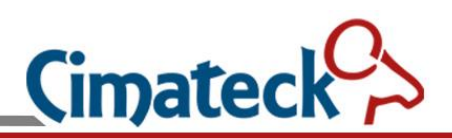

### 4 Audio& Video Settings

### 4.1 Audio Settings

| Network Line    | Audio & Video              | Call                               | GPIO                                   | Maintenance  | System | Alarm Status |   |
|-----------------|----------------------------|------------------------------------|----------------------------------------|--------------|--------|--------------|---|
|                 |                            |                                    |                                        |              |        |              |   |
| Audio           | F                          | irst Codec:                        | G711                                   | IA           | ~      |              |   |
| Video           | Seco                       | ond Codec:                         | G711                                   | IU           | ~      |              |   |
|                 | Tł                         | nird Codec:                        | G722                                   | 2            | ~      |              |   |
|                 | Fo                         | uth Codec                          | G720                                   | 2            |        |              |   |
|                 | 10                         | uiii Codec.                        | 0120                                   |              | -      |              |   |
|                 |                            | Ring Type:                         | Туре                                   | 1            | ~      |              |   |
|                 | М                          | ic Volume:                         |                                        |              | -      |              | 5 |
|                 | Sneak                      | er Volume                          |                                        |              | _      | )            | 5 |
|                 | Speak                      | er volume.                         |                                        |              |        |              | - |
|                 | To                         | ne Volume:                         |                                        |              |        |              | 5 |
|                 | Rin                        | ng Volume:                         |                                        |              |        | )            | 5 |
|                 | Mic                        | HW Gain                            |                                        |              |        |              | 5 |
|                 | Speaker                    | HW Gain:                           | _                                      |              |        | )            | 5 |
|                 |                            |                                    |                                        |              |        |              |   |
|                 | Echo-C                     | ancel-Tail                         | 160                                    |              |        |              |   |
|                 | DT                         | MF Mode:                           | RFC                                    | 2833         | ~      |              |   |
|                 | П                          | .BC Mode:                          | 20ms                                   | 8            | ~      |              |   |
|                 |                            | VAD:                               | ON                                     |              | ~      |              |   |
|                 |                            |                                    |                                        |              |        |              |   |
|                 |                            |                                    | 5                                      | udmit        |        |              |   |
| First Codec:    |                            | First pi                           | riority s                              | peech encodi | ng     |              |   |
| Second Codec:   |                            | Second priority speech encoding    |                                        |              |        |              |   |
| Third Codec:    |                            | Third priority speech encoding     |                                        |              |        |              |   |
| Fourth Codec:   |                            | Fourth                             | priority                               | speech enco  | ding   |              |   |
| Ring Type:      | Ringtones choice           |                                    |                                        |              |        |              |   |
| Mic Volume:     | Send volume settings (0-9) |                                    |                                        |              |        |              |   |
| Tone Volume     | Promp                      | receive volume settings (0-9)      |                                        |              |        |              |   |
| Ring Volume     | Ringto                     | Ringtone volume settings (0-9)     |                                        |              |        |              |   |
| Mic HW Gain     | Adjust                     | Adjust the gain of mic input (0-9) |                                        |              |        |              |   |
| Speaker HW Gain |                            | Adjust                             | djust the gain of speaker output (0-9) |              |        |              |   |

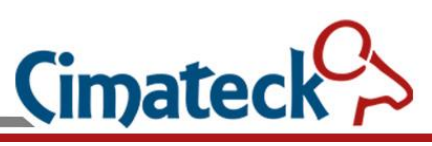

| Echo-Cancel-Tail(ms): | Echo cancel time set |
|-----------------------|----------------------|
| DTMF Mode:            | DTMF mode selection  |
| VAD:                  | Enable VAD           |

### 4.2 Video Settings

| Network        | Line A | udio & Video | Call                      | gpio       | Mainte | enance  | System   | Alarm Status |
|----------------|--------|--------------|---------------------------|------------|--------|---------|----------|--------------|
| Audio          |        |              |                           |            |        |         |          |              |
|                |        |              |                           | Ipcam Ip   | addr:  | 192.168 | .168.100 |              |
| Video          |        |              |                           | Load       | Гуре:  | 117     |          |              |
|                |        |              |                           |            | Port:  | 554     |          |              |
|                |        |              |                           | User N     | ame:   | admin   |          |              |
|                |        |              |                           | Passw      | ords:  |         |          |              |
|                |        |              |                           | Video Str  | eam:   | main st | ream     | ~            |
|                |        |              |                           | В          | rand:  | MX      |          | *            |
|                |        |              | I                         | Enable Car | nera:  | OFF     |          | *            |
|                |        |              |                           |            | Subm   | it      |          |              |
| IPCam IP Addr: |        | Camera l     | P Addre                   | SS         |        |         |          |              |
| Load Type:     |        | Multime      | dia Load                  | Types      |        |         |          |              |
| Port:          |        | Camera       | port                      |            |        |         |          |              |
| User Name:     |        | User Nar     | User Name of Camera       |            |        |         |          |              |
| Passwords:     |        | Password     | Passwords of Camera       |            |        |         |          |              |
| Video Stream:  |        | Main stre    | Main stream or sub stream |            |        |         |          |              |
| Brand:         |        | Brand of     | Brand of camera           |            |        |         |          |              |
| Enable Camera: |        | Enable o     | r disable                 | camera     | L      |         |          |              |
|                |        |              |                           |            |        |         |          |              |
|                |        |              |                           |            |        |         |          |              |
|                |        |              |                           |            |        |         |          |              |
|                |        |              |                           |            |        |         |          |              |
|                |        |              |                           |            |        |         |          |              |
|                |        |              |                           |            |        |         |          |              |

**Cimateck** Distribuido por: Inttelec Networks | www.inttelec.com | erp@inttelec.com

### **Call Settings** 5

### 5.1 Basic Settings

| Network Line     | Audio & Video Call GPIO | Maintenance | System Alarm S | Status |
|------------------|-------------------------|-------------|----------------|--------|
| Basic            | Hot                     | line:       |                |        |
| Speed Dial       | Send Lei                | ngth: 12    |                |        |
| Dial Peer        | Auto Answer T           | ime: 5      |                |        |
| Call Denial List | Session Duration L      | imit: 0     |                |        |
| Blacklist Number | Dont_dis                | turb: OFF   | ~              |        |
| Multicast        | HandDownWi              | th'#': OFF  | ~              |        |
| Web Dial         | Auto Ans                | wer: OFF    | ~              |        |
| SMS              | Disable Call Ca         | ncel: OFF   | ~              |        |
|                  | Dial Fixed Length to S  | end: OFF    | ~              |        |
|                  | Disable HC              | OK: ON      | ~              |        |
|                  |                         | Submit      |                |        |

| Hotline:                   | Hotline number, when you pick up handset. (You can call  |  |  |  |  |  |
|----------------------------|----------------------------------------------------------|--|--|--|--|--|
|                            | from an IP address like 192.168.1.100:5060)              |  |  |  |  |  |
| Send Length:               | Fixed number length                                      |  |  |  |  |  |
| Auto Answer Time(s):       | How many seconds after an incoming call is automatically |  |  |  |  |  |
|                            | answered.                                                |  |  |  |  |  |
| Session duration limit:    | Talk time limit (second, 0 for OFF)                      |  |  |  |  |  |
| Dont_disturb               | Enable or disable distrub during calling                 |  |  |  |  |  |
| HandDownWith"#":           | Press # Hang up                                          |  |  |  |  |  |
| Auto Answer:               | Enable Automatic call answering                          |  |  |  |  |  |
| Disable Call Cancel        | Enable or disable call cancel                            |  |  |  |  |  |
| Dial Fixed Length to Send: | Enable fixed number length number collection             |  |  |  |  |  |
| Disable HOOK:              | Disable HOOK(No Handset)                                 |  |  |  |  |  |

 $\sim$ 

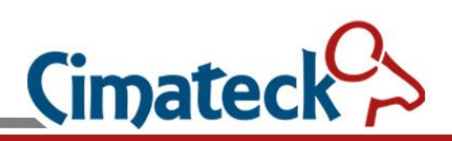

### 5.2 Speed Dial Settings

| Network Line     | Audio & Video | Call | GPIO     | Maintenance | System | Alarm Status |
|------------------|---------------|------|----------|-------------|--------|--------------|
| Basic            |               |      | <u> </u> | <b>D</b>    |        |              |
| Speed Dial       |               |      | Speed    | Dial2:      |        |              |
| Dial Peer        |               |      | Speed    | Dial3:      |        |              |
| Call Denial List |               |      | Speed    | Dial4:      |        |              |
| Blacklist Number |               |      | Speed    | Dial5:      |        |              |
| Multicast        |               |      | Speed    | Dial6:      |        |              |
| Web Dial         |               |      | Speed    | Dial7:      |        |              |
| SMS              |               |      | Speed    | Dial8:      |        |              |
|                  |               |      | Speed E  | Dial10:     |        |              |
|                  |               |      |          | Submit      |        |              |

There are 10 groups of speed dial numbers supported, which can be a IP address (To support IP direct dial).

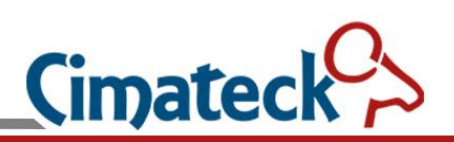

### 5.3 Dail Peer Settings

| Network Line     | Audio & Video | Call | GPIO   | Maintenance | System | Alarm Status |
|------------------|---------------|------|--------|-------------|--------|--------------|
| Basic            |               |      | Dial   | Peer I      |        |              |
| Speed Dial       |               |      | Dial   | Peer2:      |        |              |
| Dial Peer        |               |      | Dial   | Peer3:      |        |              |
| Call Denial List |               |      | Dial   | Peer4:      |        |              |
| Blacklist Number |               |      | Dial   | Peer5:      |        |              |
| Multicast        |               |      | Dial   | Реегб:      |        |              |
| Web Dial         |               |      | Dial   | Peer7:      |        |              |
| SMS              |               |      | Dial   | Peer8:      |        |              |
|                  |               |      | Dial   | Peer9:      |        |              |
|                  |               |      | Dial P | eer10:      |        |              |
|                  |               |      |        | Submit      |        |              |

There are 10 dial number rules. The rules are listed as below:

- X: Any number from 0 to 9.
- D: Delete the prefix, followed by the delete length.

A: Add the prefix, followed by the add numbers.

For example, if the rule 0755XXXXXXD4A9 is set, the number 075512345678 is changed to 912345678.

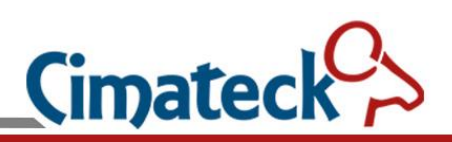

### 5.4 Call Denial List Settings

| Network Line     | Audio & Video | Call       | GPIO        | Maintenance | System | Alarm Status |
|------------------|---------------|------------|-------------|-------------|--------|--------------|
| Basic            |               |            |             |             |        |              |
| Speed Dial       |               | Restricte  | d call nun  | aber1:      |        |              |
| Dial Peer        |               | Restricte  | d call nun  | iber2:      |        |              |
| Call Denial List |               | Restricte  | ed call nun | abor4       |        |              |
| Blacklist Number |               | Restricte  | ed call nun | nber5:      |        |              |
| Multicast        |               | Restricte  | d call nun  | nber6:      |        |              |
| Web Dial         |               | Restricte  | d call nun  | nber7:      |        |              |
| CMC              |               | Restricte  | d call nun  | nber8:      |        |              |
| 21412            |               | Restricte  | d call nun  | nber9:      |        |              |
|                  |               | Restricted | call num    | ber10:      |        |              |
|                  |               |            |             | Submit      |        |              |
|                  |               |            |             | Submit      |        |              |

The specified number cannot be dialed out.

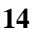

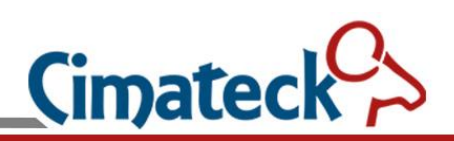

### 5.5 Blacklist Number Settings

| Network Line     | Audio & Video | Call GP   | IO Mainten | ance S | ystem | Alarm Status |
|------------------|---------------|-----------|------------|--------|-------|--------------|
| Basic            |               | Blacklis  | Number1:   |        |       |              |
| Speed Dial       |               | Blacklis  | Number2:   |        |       |              |
| Dial Peer        |               | Blacklis  | t Number3: |        |       |              |
| Call Denial List |               | Blacklis  | Number4:   |        |       |              |
| Blacklist Number |               | Blacklis  | Number5:   |        |       |              |
| Multicast        |               | Blacklis  | Number6:   |        |       |              |
| Web Dial         |               | Blacklis  | Number7:   |        |       |              |
| SMS              |               | Blacklis  | Number8:   |        |       |              |
|                  |               | Blacklis  | Number9:   |        |       |              |
|                  |               | Blacklist | Number10:  |        |       |              |
|                  |               |           | Submit     |        |       |              |

Blacklist number. The specified number incoming call will be reject.

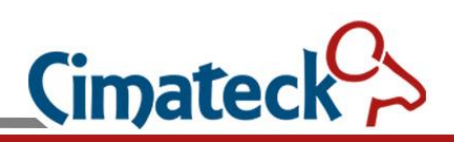

### 5.6 Multicast Settings

| Basic            |              |       |  |
|------------------|--------------|-------|--|
|                  | Multicast1:  | Port: |  |
| Speed Dial       | Multicast2:  | Port: |  |
| Dial Peer        | Multicast3:  | Port: |  |
| Call Denial List | Multicast4:  | Port: |  |
| Blacklist Number | Multicast5:  | Port: |  |
| Multicast        | Multicast6:  | Port: |  |
| Web Dial         | Multicast7:  | Port: |  |
| SMS              | Multicast8:  | Port: |  |
|                  | Multicast9:  | Port: |  |
|                  | Multicast10: | Port: |  |

Multicast listening address and port. Note that the G722 speech coding is used by default.

### 5.7 Web Dial Setting

| Ne   | twork       | Line | Audio & Video | Call | GPIO       | Maintenance | System | Alarm Status |
|------|-------------|------|---------------|------|------------|-------------|--------|--------------|
|      | Basic       |      |               | Dia  | al number: |             |        | Call         |
| S    | Speed Dia   | al   |               |      |            |             |        |              |
|      | Dial Peer   | E)   |               |      | Hang up:   | Hang up     |        |              |
| Cal  | ll Denial I | List |               |      |            |             |        |              |
| Blac | eklist Nur  | nber |               |      |            |             |        |              |
|      | Multicast   | t    |               |      |            |             |        |              |
| ł    | Web Dial    | L    |               |      |            |             |        |              |
|      | SMS         |      |               |      |            |             |        |              |

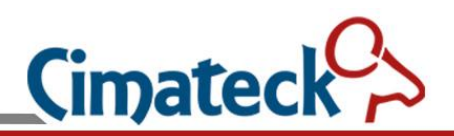

Make or hang up the call through WEB.

### 5.8 SMS Settings

| Network Line     | e Audio & Video C<br> | Call GPIO Maint | enance System | Alarm Status |
|------------------|-----------------------|-----------------|---------------|--------------|
| Basic            |                       | Send number:    |               |              |
| Speed Dial       |                       | send content:   |               |              |
| Dial Peer        |                       | STD Line:       | 1             | *            |
| Call Denial List |                       | SIF Line.       |               |              |
| Blacklist Number |                       | Send            |               |              |
| Multicast        |                       |                 |               |              |
| Web Dial         |                       |                 |               |              |
| SMS              |                       |                 |               |              |

Sending or receiving SMS, limited to 127 characters.

Cimatec

### 6 GPIO Settings

### 6.1 GPIO Settings

| Network     | Line | Audio & Video | Call    | GPIO          | Maint    | enance  | System | Alarm Status |  |
|-------------|------|---------------|---------|---------------|----------|---------|--------|--------------|--|
| <u>GPIO</u> |      |               |         |               |          | 055     |        |              |  |
| LED         |      |               |         | GPIO          | 1 ctrl:  | OFF     |        | ~            |  |
| LED         |      |               |         | normal        | state:   | Low lev | rel    | ~            |  |
|             |      |               |         | trigger       | time:    | 2       |        |              |  |
|             |      |               |         | Dtm           | f Ctrl:  | OFF     |        | ~            |  |
|             |      |               |         | Dtmf Pass     | word:    | 1234    |        |              |  |
|             |      |               |         | Call Stat     | e Ctrl:  | OFF     |        | ~            |  |
|             |      |               |         | Call          | State :  | Call    |        | ~            |  |
|             |      |               |         | GPIO          | 2 ctrl:  | OFF     |        | ~            |  |
|             |      |               |         | normal        | state:   | Low lev | rel    | ~            |  |
|             |      |               |         | trigge        | time.    | 2       |        |              |  |
|             |      |               |         | Dtm           | f Ctrl   | OFF     |        |              |  |
|             |      |               |         | Dun           | i Cui.   | OFF     |        |              |  |
|             |      |               |         | Dtmf Pass     | word:    | 1234    |        |              |  |
|             |      |               |         | Call Stat     | e Ctrl:  | OFF     |        | ~            |  |
|             |      |               |         | Call          | State :  | Call    |        | ~            |  |
|             |      |               |         | GPIO I        | nput1:   |         |        |              |  |
|             |      |               | Trigger | rs a speeddia | al call: | OFF     |        | ~            |  |
|             |      |               |         | Speed         | l Dial:  |         |        |              |  |
|             |      |               |         | Triggers O    | utput:   | OFF     |        | ~            |  |
|             |      |               |         | Outpu         | t Port:  |         |        |              |  |
|             |      |               |         | GPIO I        | nput2:   |         |        |              |  |
|             |      |               | Trigger | rs a speeddia | al call: | OFF     |        | ~            |  |
|             |      |               |         | Sneer         | Dial     |         |        |              |  |
|             |      |               |         | Triana        | n Lordi. | OFF     |        |              |  |
|             |      |               |         | 111ggers C    | aiput:   | UFF     |        | ×            |  |
|             |      |               |         | Outpu         | t Port:  |         |        |              |  |
|             |      |               |         | 1             | Subr     | nit     |        |              |  |
| <br>        |      |               |         |               |          |         |        |              |  |

| GPIO Ctrl:    | Enable or disable relay GPIO output control |  |  |  |  |  |
|---------------|---------------------------------------------|--|--|--|--|--|
| Normal state: | Relay GPIO output default status            |  |  |  |  |  |
| 18            |                                             |  |  |  |  |  |

**Distribuido por**: Inttelec Networks | www.inttelec.com | erp@inttelec.com

# 

| Trigger Time:              | Relay GPIO output controls the trigger duration                      |
|----------------------------|----------------------------------------------------------------------|
| Dtmf Ctrl:                 | Enable DTMF to control the GPIO output port                          |
| Dtmf Password:             | DTMF control password                                                |
| Call State Ctrl:           | Enable or disable call status control GPIO                           |
| Call state Ctrl Type:      | Call status type                                                     |
| Triggers a speeddial call: | Enable or disable, speed dial is triggered if the input port detects |
|                            | a level change from high to low                                      |
| Speed Dial:                | Number of speed dials triggered                                      |
| Triggers Output:           | Enable or disable, if the input port detects a level change from     |
|                            | high to low, the input port triggers                                 |
| Output Port:               | Which number of outlets to trigger                                   |

### 6.2 Led setup page

| Network Li | ne Audio & Video Call     | GPIO | Maintenance              | System | Alarm Status |
|------------|---------------------------|------|--------------------------|--------|--------------|
| GPIO       | LED1 time set:(Unit 100 m | 15)  |                          |        |              |
| LED        | normal state:             | OFF  | <ul> <li>✓ ON</li> </ul> |        | OFF          |
|            | Registered:               | OFF  | <ul><li>✓ ON</li></ul>   |        | OFF          |
|            | ring:                     | OFF  | <ul> <li>✓ ON</li> </ul> |        | OFF          |
|            | Call:                     | OFF  | ✓ ON                     |        | OFF          |
|            | answer:                   | OFF  | • ON                     |        | OFF          |
|            | call end:                 | ON   | • ON                     |        | OFF          |
|            | LED2 time set:(Unit 100 m | 15)  |                          |        |              |
|            | normal state:             | OFF  | • ON                     |        | OFF          |
|            | Registered:               | OFF  | • ON                     |        | OFF          |
|            | ring:                     | OFF  | • ON                     |        | OFF          |
|            | Call:                     | OFF  | ✓ ON                     |        | OFF          |
|            | answer:                   | OFF  | ✓ ON                     |        | OFF          |
|            | call end:                 | ON   | • ON                     |        | OFF          |
|            |                           | Sut  | omit                     |        |              |

After the corresponding event occurs, the LED state will be lit or off according to the set time of the command.

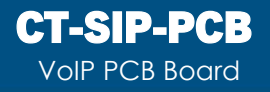

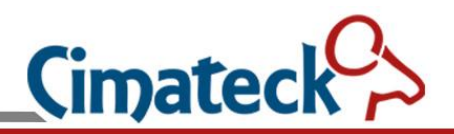

### 7 Maintenance settings

### 7.1 Call Log

| Network | ٢          | Line | Audio | & Video | Call | GPIO | Maintenance | System | Alarm Status |        |
|---------|------------|------|-------|---------|------|------|-------------|--------|--------------|--------|
| Call    | <u>log</u> |      |       |         | ſ    |      |             |        |              |        |
| Action  | URI        | 2    |       |         | none |      |             |        |              |        |
| TRO     | 69         |      |       |         |      |      |             |        |              |        |
| Capt    | ure        |      |       |         |      |      |             |        |              |        |
| Systen  | n log      |      |       |         |      |      |             |        |              |        |
| Pin     | g          |      |       |         |      |      |             |        |              |        |
|         |            |      |       |         |      |      |             |        |              |        |
|         |            |      |       |         |      |      |             |        |              |        |
|         |            |      |       |         |      |      |             |        |              |        |
|         |            |      |       |         |      |      |             |        |              |        |
|         |            |      |       |         |      |      |             |        |              |        |
|         |            |      |       |         |      |      |             |        |              |        |
|         |            |      |       |         |      |      |             |        |              | 8      |
|         |            |      |       |         |      |      |             |        |              | <br>11 |

A maximum of 100 records can be displayed.

**Cimateck Distribuido por:** Inttelec Networks | www.inttelec.com | erp@inttelec.com

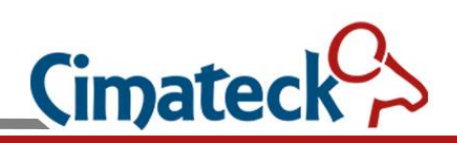

### 7.2 Action url

| Network Line           | e Audio & Video Call GPIO Maintenance System Alarm Status |
|------------------------|-----------------------------------------------------------|
| Call log               | Power on:                                                 |
| Action URL             | Registered:                                               |
| TR069                  | Fail:                                                     |
| Capture<br>Switzen las | hook on:                                                  |
| Ping                   | hook off:                                                 |
|                        | ring:                                                     |
|                        | Call:                                                     |
|                        | call end:                                                 |
|                        | Dont_disturb ON:                                          |
|                        | Dont_disturb OFF:                                         |
|                        | Mute ON:                                                  |
|                        | Mute OFF:                                                 |
|                        | IP Changed OFF:                                           |
|                        | Submit                                                    |

When the corresponding event occurs, an HTTP message for the instruction is sent to the specified address.

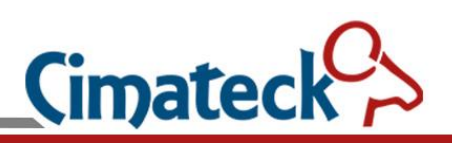

### 7.3 TR069

| Network Li   | ne Audio & Vide | o Call GPIO         | Maintenand   | e System       | Alarm Status |
|--------------|-----------------|---------------------|--------------|----------------|--------------|
| Call log     |                 |                     | TR069        |                |              |
| Action URL   |                 | ACSSe               | rverip: http | ://192.168.1.1 | 0:80/a       |
| <u>TR069</u> |                 | ACSUser             | Name: adn    | nin            |              |
| Capture      |                 | ACSPass             | words: adn   | nin            |              |
| System log   |                 | Periodic Inform     | n time: 50   |                |              |
| Ping         |                 | CPEUser             | Name: adn    | nin            |              |
|              |                 | CPEPass             | words: adn   | nin            |              |
|              |                 | г                   | R069: OF     | F              | ~            |
|              |                 | Periodic Inform tir | neON: OF     | F              | ~            |
|              |                 |                     | Submit       |                |              |

| ACS Serverip:           | ACS server address                         |
|-------------------------|--------------------------------------------|
| ACS User Name:          | The ACS server authenticates the user name |
| ACS Passwords:          | The ACS server authenticates the password  |
| Periodic Inform time:   | Periodic packet sending time               |
| CPE User Name:          | CPE authentication user name               |
| CPE Passwords:          | CPE authentication password                |
| TR069:                  | Enable or disable TR069                    |
| Periodic Inform time ON | Enable or disable Periodic packet sending  |

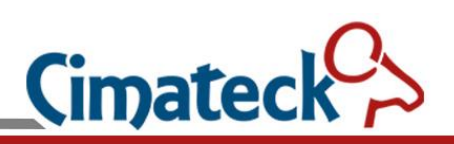

### 7.4 Capture

| Network Line | e Audio & Video | Call GP | IO Maintenance                | System     | Alarm Status |
|--------------|-----------------|---------|-------------------------------|------------|--------------|
| Call log     |                 |         |                               |            |              |
| Action URL   |                 |         | begain Capture:               | begain     |              |
| TR069        |                 | dow     | nload capture file: <u>do</u> | wload File |              |
| Capture      |                 |         |                               |            |              |
| System log   |                 |         |                               |            |              |
| Ping         |                 |         |                               |            |              |

Analyze network packet capture.

Click the Begin button to start capturing packets, click the stop button to end capturing packets, and click Download file to download the packets to the computer for analysis.

### 7.5 System Log

| Network Line      | Audio & Video Call | GPIO      | Maintenance | System | Alarm Status |   |
|-------------------|--------------------|-----------|-------------|--------|--------------|---|
| Call log          | dowload            | File: dow | load Fi     |        |              |   |
| Action URL        | Clear System 1     | Logs: Su  | bmit        |        |              |   |
| TR069             |                    |           |             |        |              | * |
| Capture           | 1970               | /01/01 00 | :00:03 boot |        |              |   |
| <u>System log</u> | 1970               | /01/01 00 | :00:03 boot |        |              |   |
| Ping              | 1970               | /01/01 00 | :00:03 boot |        |              |   |
|                   | 1970               | /01/01 00 | :00:03 boot |        |              |   |
|                   | 1970               | /01/01 00 | :00:03 boot |        |              |   |
|                   | 1970               | /01/01 00 | :00:03 boot |        |              |   |
|                   | 1970               | /01/01 00 | :00:03 boot |        |              | - |
|                   |                    |           |             |        |              |   |

WEB debugging is used to analyze problems.

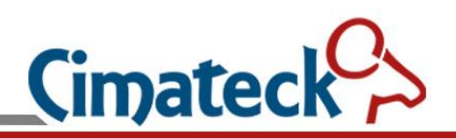

### 7.6 Ping

| Network Line | Audio & Video | Call GPIO | Maintenance | System Alarm Stat | us |
|--------------|---------------|-----------|-------------|-------------------|----|
| Call log     |               | Ping:     |             | submit            |    |
| Action URL   |               |           |             |                   |    |
| TR069        |               |           | Refresh     |                   |    |
| Capture      |               |           |             |                   |    |
| System log   |               |           |             |                   |    |
| Ping         |               |           |             |                   |    |
|              |               |           |             |                   |    |
|              |               |           |             |                   |    |
|              |               |           |             |                   |    |
|              |               |           |             |                   |    |
|              |               |           |             |                   |    |

Assist in analyzing network problems.

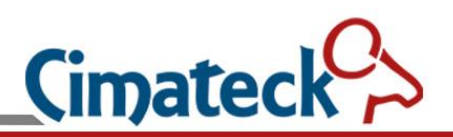

### 8 System Settings

### 8.1 System State

| Network L                                   | .ine      | Audio & Video                | Call                                                                                                    | GPIO                                       | Maintenance                                                          | System                                        | Alarm Status                  |  |  |  |  |
|---------------------------------------------|-----------|------------------------------|----------------------------------------------------------------------------------------------------|--------------------------------------------|----------------------------------------------------------------------|-----------------------------------------------|-------------------------------|--|--|--|--|
| <u>The system stat</u><br>Language<br>Basat | <u>te</u> | Versic<br>build20<br>Network | on:V1.7<br>221220<br>Status:                                                                                             |                                            |                                                                      |                                               |                               |  |  |  |  |
| Reset                                       |           |                              |                                                                                                    |                                            |                                                                      |                                               | ,ek,                          |  |  |  |  |
| WEB                                         |           | e                            | th0                                                                                                    | Link                                       | encap:Ethern                                                         | et HWadd                                      | r                             |  |  |  |  |
| Time/Date                                   |           | M                            | Mask:255.255.255.0<br>Mask:255.255.255.0                                                                                 |                                            |                                                                      |                                               |                               |  |  |  |  |
| Update                                      |           | м                            | etric:1                                                                                                    | UP BI                                      | KUADCAST KUNN.                                                       | ING MULTI                                     | CAST MIU: 1500                |  |  |  |  |
| Config File                                 |           | 0<br>c                       | <pre>KX packets:33764 errors:0 dropped:1 overruns:0 frame:0 TX packets:694 errors:0 dropped:0 overruns:0 carrier:0</pre> |                                            |                                                                      |                                               |                               |  |  |  |  |
|                                             |           | e<br>Ø<br>B                  | th1<br>0:30:1B<br>cast:19                                                                                                | Link<br>:BA:02<br>inet<br>2.168.3<br>UP BI | encap:Ethern<br>:DB<br>addr:192.168<br>168.255 Mask<br>ROADCAST MULT | et HWadd<br>.168.168<br>:255.255.<br>ICAST MT | r<br>255.0<br>U:1500 Metric:1 |  |  |  |  |

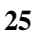

 $\dot{\sim}$ 

Distribuido por: Inttelec Networks | www.inttelec.com | erp@inttelec.com

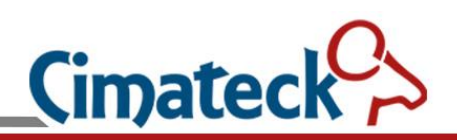

### 8.2 Language Settings

| Network        | Line  | Audio & Video | Call | GPIO | Maintenance | System | Alarm Status |
|----------------|-------|---------------|------|------|-------------|--------|--------------|
| The system     | state |               |      | Lang | uage: ENGLI | SH     | ~            |
| <u>Languag</u> | e     |               |      |      |             |        |              |
| Reset          |       |               |      |      | Submit      |        |              |
| WEB            |       |               |      |      |             |        |              |
| Time/Dat       | te    |               |      |      |             |        |              |
| Update         |       |               |      |      |             |        |              |
| Config Fi      | le    |               |      |      |             |        |              |

### 8.3 Reset Settings

| ore factor | tory settings and | _      |  |
|------------|-------------------|--------|--|
|            | rehoot:           |        |  |
|            | 100001.           | Submit |  |
| R          | Reboot system:    | Submit |  |
|            |                   |        |  |
|            |                   |        |  |
|            |                   |        |  |
|            |                   |        |  |
|            |                   |        |  |

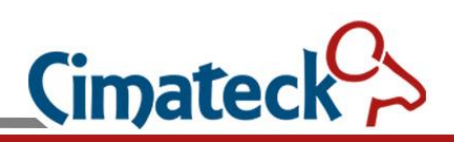

### 8.4 Web Settings

| Network Line     | Audio & Video | Call GPIO          | Maintenance | System | Alarm Status |
|------------------|---------------|--------------------|-------------|--------|--------------|
| The system state |               |                    |             |        |              |
| Language         |               | WEB Passy<br>OFF H | ITTP: OFF   |        | ~            |
| Reset            |               | OFF H              | TTPS: OFF   |        | ~            |
| WEB              |               |                    |             |        |              |
| Time/Date        |               |                    | Submit      |        |              |
| Update           |               |                    |             |        |              |
| Config File      |               |                    |             |        |              |

WEB login password. The default password is "admin".

Enabled or disabled the HTTP or HTTPS service.

**Warning:** If you close them all, you will not be able to access the WEB Settings page.(In this case, to restore the HTTP or HTTPS function, perform the following operations: Press \* to power on the device.)

**Cimateck** Distribuido por: Inttelec Networks | www.inttelec.com | <u>erp@inttelec.com</u>

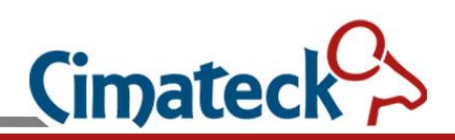

### 8.5 Time/Date Settings

| Network          | Line | Audio & Video | Call     | GPIO       | Main   | tenance | System | Alarm Status |  |
|------------------|------|---------------|----------|------------|--------|---------|--------|--------------|--|
| The system st    | tate |               | Time/I   | Date Manu  | al set |         |        |              |  |
| Language         |      |               |          |            | year:  | 2022    |        |              |  |
| Reset            |      |               |          | m          | nonth: | 12      |        |              |  |
| WEB              |      |               |          |            | day:   | 20      |        |              |  |
| <u>Time/Date</u> | 2    |               |          |            | hour:  | 16      |        |              |  |
| Update           |      |               |          | mi         | inute: | 27      |        |              |  |
| Config File      | e    |               |          |            | Subr   | nit     |        |              |  |
|                  |      |               |          | 9          | SNTP   |         |        |              |  |
|                  |      |               |          | S          | NTP:   | OFF     |        | ~            |  |
|                  |      |               |          | SNTP Serv  | verip: | 192.16  | 8.1.10 |              |  |
|                  |      |               |          | Time       | zone:  | UTC-0   |        | ~            |  |
|                  |      |               | Resync l | Period(min | nute): | 2       |        |              |  |
|                  |      |               |          |            | Subr   | nīt     |        |              |  |

You can manually set the date and time on this page.

| SNTP:                  | Enable or disable SNTP        |
|------------------------|-------------------------------|
| SNTP Serverip:         | IP address of the SNTP server |
| Timezone:              | Time zone                     |
| Resync Period(minute): | Time correction period        |

Automatically obtain network time on SNTP server.

Distribuido por: Inttelec Networks | www.inttelec.com | erp@inttelec.com

### 8.6 Upgrade

| Network Lin                  | e Audio & Video | Call GPIO                       | Maintenance           | System | Alarm Status |  |
|------------------------------|-----------------|---------------------------------|-----------------------|--------|--------------|--|
| The system state<br>Language | ,               | Version:V1.7<br>build20221220   |                       |        |              |  |
| Reset                        | ope             | n a update file: <mark>C</mark> | hoose File No file ch | osen   | upload       |  |
| WEB                          |                 |                                 |                       |        |              |  |
| Time/Date                    |                 |                                 |                       |        |              |  |
| <u>Update</u>                |                 |                                 |                       |        |              |  |
| Config File                  |                 |                                 |                       |        |              |  |

This is where you can load the firmware you want to upload. The upgrade takes about 1 minute and will restart automatically after the upgrade is complete.

**Note** that the name of the firmware upgrade must be "voipfirmware.bin".Otherwise, the system will not be upgraded.

### 8.7 Config File

| Network Line     | Audio & Video | Call GPIO          | Maintenance           | System | Alarm Status |
|------------------|---------------|--------------------|-----------------------|--------|--------------|
| The system state | open          | a update file: C   | hoose File No file ch | osen   | upload       |
| Language         | downlo        | ad config file: do | wload File            |        |              |
| Reset            |               |                    |                       |        |              |
| WEB              |               |                    |                       |        |              |
| Time/Date        |               |                    |                       |        |              |
| Update           |               |                    |                       |        |              |
| Config File      |               |                    |                       |        |              |

You can download the current configuration file and upload the updated configuration file after modification.

#### 9 **Alarm Status**

| Network | Line | Audio & Video   | Call | GPIO | Maintenance | System | Alarm Status |  |
|---------|------|-----------------|------|------|-------------|--------|--------------|--|
| Basic   |      | IO Port Status  |      |      |             |        |              |  |
|         |      | IO Port 1: OPEN |      |      |             |        |              |  |
|         |      | IO Port 2: OPEN |      |      |             |        |              |  |
|         |      | IO Port 3: OPEN |      |      |             |        |              |  |

30

 $\dot{\sim}$ Distribuido por: Inttelec Networks | www.inttelec.com | erp@inttelec.com